由于 windows 和麒麟系统存在编码问题,从 windows 拷贝过来中文名文件有时候会导致麒麟系统无法识别,使文件名变成乱码 操作步骤:

- 1、右击文件所在的文件夹,右击空白处打开终端(此处文件在桌面,我们右击桌面空白 处打开终端就行了)
- 2、执行命令查看乱码文件
- Is (小写L) 回车

| ht706@ht706-tr1263j: ~/桌面                                                       |
|---------------------------------------------------------------------------------|
| 文件(F) 编辑(E) 视图(V) 搜索(S) 终端(T) 帮助(H)                                             |
| ht706@ht706-tr1263j:~/桌面\$ ls                                                   |
| 张雪婉需要                                                                           |
| Spiclient.desktop<br>WPS文字文档.wps                                                |
| wps-office-et.desktop                                                           |
| wps-office-wpp.desktop                                                          |
| ''\$'\275\341''340\323\341\275\'\$' <i>π</i> ''ε <b>Ͳ</b> '\$'\265\274\263\366' |
| <del>mt/06@ht/06-tr1263j:~/桌面\$</del>                                           |

## 3、 删除文件

sudo rm -rf ''**\$'\275\341'340\323\341\275\'\$'n**''eT'**\$'\265\274\263\366**' (手动复制上面 的文件名,不建议手写)

## 附加:复制方法

手动选中要复制的文件, 右击选择 复制

| Andin Chadin grantually - / | 4 <b>a</b>         |         |       |   |  |  |   |
|-----------------------------|--------------------|---------|-------|---|--|--|---|
| Kyun@kyun-greatwatt//       | ₩iBl               |         |       |   |  |  |   |
| 又件(F) 编辑(E) 视图(V) 搜         | 索(S) 终端(T) 帮助(     | H)      |       |   |  |  |   |
| Kylin@kylin-great           | wall:~/杲回          | \$ LS   |       |   |  |  |   |
| kylin@kylin-great           | ■ 打开终端(T)          | sudo rm | -rf [ | 1 |  |  |   |
| i jezhen jezh grea          | 打开标签(B)            | Sudo Im |       | _ |  |  |   |
|                             | 关闭窗口(1)            |         |       |   |  |  |   |
|                             |                    |         |       |   |  |  |   |
|                             | し 夏朝(C)<br>日 夏朝(C) |         |       |   |  |  |   |
|                             | L6 粘贴(P)           |         |       |   |  |  |   |
|                             | 配置文件(R)            |         |       |   |  |  |   |
|                             | ☑ 显示菜单栏(M)         |         |       |   |  |  |   |
|                             |                    |         |       |   |  |  |   |
|                             |                    |         |       |   |  |  |   |
|                             |                    |         |       |   |  |  |   |
|                             |                    |         |       |   |  |  |   |
|                             |                    |         |       |   |  |  |   |
|                             |                    |         |       |   |  |  |   |
|                             |                    |         |       |   |  |  |   |
|                             |                    |         |       |   |  |  |   |
|                             |                    |         |       |   |  |  |   |
|                             |                    |         |       |   |  |  |   |
|                             |                    |         |       |   |  |  |   |
|                             |                    |         |       |   |  |  | _ |

右击选择 **粘贴** 

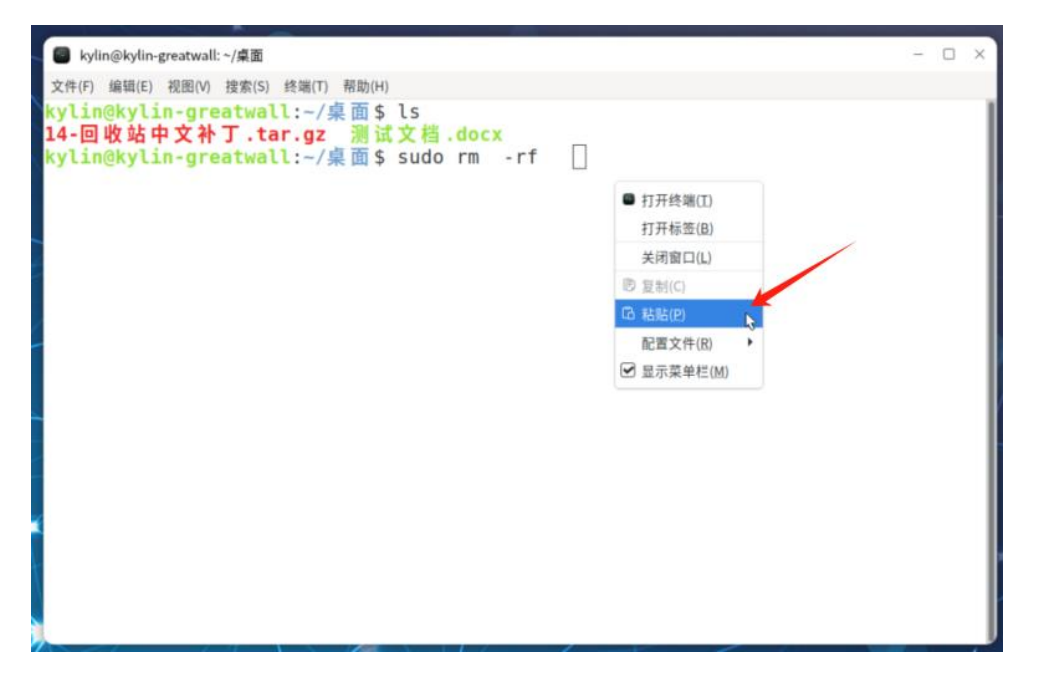

如下如所示,复制粘贴操作完成,回车即可执行命令

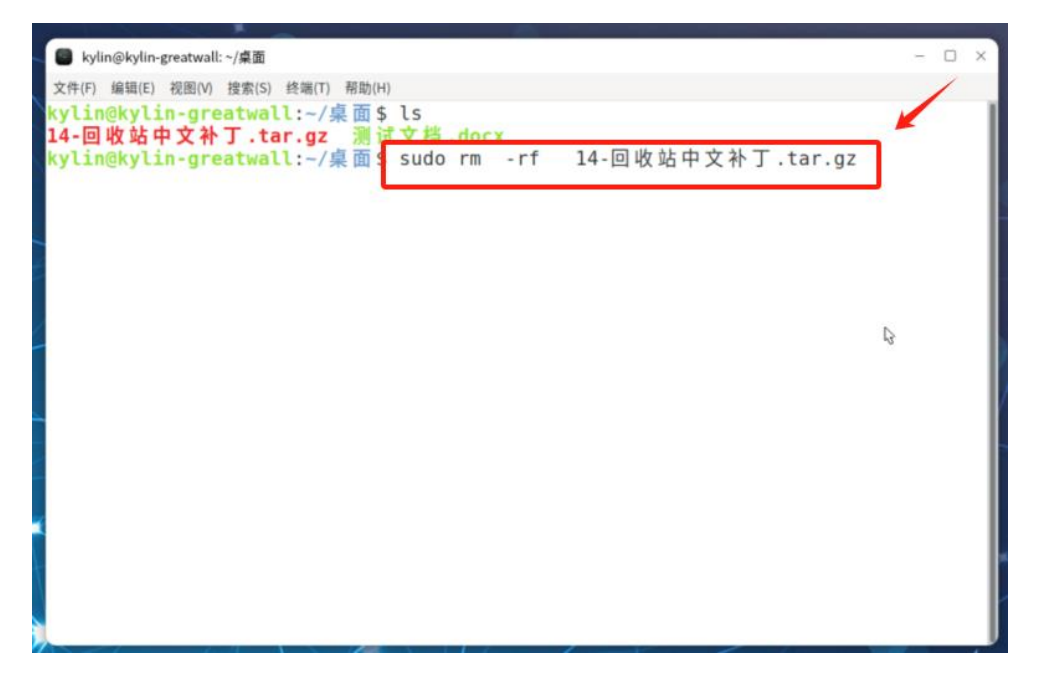